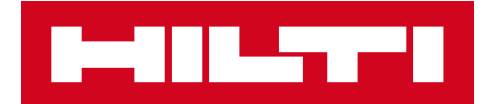

# V2.8 LANCERINGSNOTER

Hilti ON!Track

Lanceringsdato: 21.10.2017

| 1   | Lanceringshøjdepunkter                                                          | 2  |
|-----|---------------------------------------------------------------------------------|----|
| 2   | Nye funktioner                                                                  | 2  |
| 2.1 | Medarbejdercertifikater og profilbillede                                        | 2  |
| 2.2 | Ændringer i håndtering af services                                              | 11 |
| 2.3 | Annullering af aktivoverførsel                                                  | 12 |
| 2.4 | Omdøbning af skabelonnavne                                                      | 14 |
| 3   | Forbedringer                                                                    | 16 |
| 3.1 | Forbedringer af brugeroplevelse                                                 | 16 |
| 3.2 | Forbedringer i sidepanel for aktiv                                              | 18 |
| 3.3 | Sletning af alarmer                                                             | 19 |
| 3.4 | Fane for historik over leveringsnoter/faner for overførselshistorik             | 21 |
| 3.5 | "Hilti unikt aktiv" tilføjer forbedringer for arbejdsgang på mobilapplikation   | 23 |
| 3.6 | Håndtering af særlig scanningskode/alternativ kode for aktiver                  | 24 |
| 3.7 | Meddelelsesforbedringer ved tilføjelse af Hilti-aktiver                         | 24 |
| 3.8 | Garanti for, at "Alternativ kode" forbliver brugerstyret felt for Hilti-aktiver | 26 |
| 3.9 | Rapportering om forbedring af filtrering og skabeloner                          | 26 |

Lanceringsnoter

# 1 Lanceringshøjdepunkter

V2.8-lanceringen byder på mange nye muligheder som upload af billeder til medarbejdere og bedre administration af deres certifikater. Fra nu af er det også muligt at planlægge og fuldføre services fra mobilapplikationen, og du kan nu også se vedhæftninger for dine aktiver, når du er undervejs. Ved bestemte betingelser kan utilsigtede overførsler slettes og annulleres. Allerede oprettede skabeloner og fremtidige kan nemt omdøbes i applikationen, hvis du har lavet en fejl i den, som du gerne vil rette. Mange flere forbedringer er lavet for at forbedre ON!Trackapplikationens brugervenlighed som sådan: Evnen til at huske det aktuelle valg på forskellige sider, når der skiftes mellem dem; lokations-ID vil altid være synlig i rullelisten, så det bliver nemmere at vælge; services gemmes alfabetisk fra nu af; forbedringer på sidepanelerne, flere oplysninger og aktivvedhæftninger, som kan downloades; forskellige returneringsalarmer kan overførselshistorik slettes fra skrivebordet: er blevet omdøbt til historik over leveringsbemærkninger og har forbedret brugervenligheden og mange flere mindre forbedringer. Resten af dette dokument giver et mere detaljeret overblik over, hvad V2.8-softwarelanceringen omfatter.

Ansvarsfraskrivelse: Når den nye version er blevet lanceret, skal alle ON!Track-brugere første logge ud og derefter logge ind på ON!Track igen både på mobil- og webapplikationen, så den nye version af ON!Track fungerer, som den skal.

### 2 Nye funktioner

### 2.1 Medarbejdercertifikater og profilbillede

### 2.1.1 Medarbejdercertifikater – forny, tilføje vedhæftninger, administrere historik

Nu er det nemmere at administrere medarbejdercertifikater og deres historik. Derudover er det også muligt at redigere, slette historikcertifikater og alle andre aktuelle poster samt deres vedhæftede filer.

Det er nu muligt at administrere medarbejdercertifikater bedre, lige nu er der to afsnit i applikationen:

1. Afsnittet med medarbejdercertifikater – til nemt at se og holde aktuelle medarbejdercertifikater gyldige

Dette afsnit har til formål at holde relevante medarbejdercertifikater gyldige. Når medarbejderen får et nyt certifikat eller får et gammelt fornyet, kan det nemt opdateres.

Det kan gøres af brugeren ved at trykke på knappen Tilføj certifikat og vælge blandt de tilgængelige certifikater i listen.

| dit Employ          | yee           |                 |                           |              |                  | >                   |
|---------------------|---------------|-----------------|---------------------------|--------------|------------------|---------------------|
| Employee Info       | Assign Roles  | Certificates    | Alert Settings            |              |                  |                     |
| Employee Certif     | ficates       |                 |                           |              |                  |                     |
| DX Usage Certific   | ation • +     | Add Certificate |                           | l            | Edit Certificate | 3 Renew Certificate |
|                     |               | No empl         | oyee certificates have b  | een added.   |                  |                     |
| Certificate Histo   | ory           |                 |                           |              |                  |                     |
| Select a Certificat | te <b>•</b> + | Add History 🥒 E | dit History               |              |                  |                     |
|                     |               | Employe         | ee certificate history no | t available. |                  |                     |
|                     |               |                 |                           |              |                  |                     |
|                     |               |                 |                           |              | Save and Exit    | Save and Next       |

Der er to obligatoriske felter, som skal udfyldes ved registrering af et nyt medarbejdercertifikat: Udstedelsesdato og udløbsdato. Certifikatnummer, vedhæftninger og kommentarer er valgfrie felter. Bemærk: Alle medarbejdercertifikater kan kun have en filvedhæftning med en maksimal tilladt filstørrelse på 10 MB. Følgende filtyper understøttes:

- dokumenter docx/doc, xls/xlsx, pdf, txt;
- billeder jpg/jpeg/png.

| Edit Employ                | /ee                    |                          |                            | ×             |
|----------------------------|------------------------|--------------------------|----------------------------|---------------|
| Employee Info              | Assign Roles           | Certificates             | Alert Settings             |               |
| Register Certific          | ate : DX Usage Cer     | tification               |                            |               |
| Certificate Numbe<br>B4561 | r                      | Issue Date<br>09/05/2017 | Expiration Date 09/10/2018 | 7             |
| Attachment                 |                        |                          | Comments                   |               |
| Note: Only one             | attachment is allowed. |                          | Enter Comments             |               |
| Browse a file              | to upload              | Upload                   |                            |               |
| Tile Na                    | ime                    |                          |                            |               |
| Dx_Cer                     | tificate.pdf           |                          |                            |               |
|                            |                        |                          |                            |               |
|                            |                        |                          | Save                       | Cancel        |
|                            |                        |                          | Save and Exit              | Save and Next |

Når først et medarbejdercertifikat er registreret, er det muligt at se alle dets detaljer i gitret og downloade medarbejdercertifikatets vedhæftning. Derudover kan brugere stadig redigere, forny og/eller slette posten ved behov.

| Edit Emplo          | yee          |                           |             |                   |           |                 |   |                  |      |           |          |
|---------------------|--------------|---------------------------|-------------|-------------------|-----------|-----------------|---|------------------|------|-----------|----------|
| Employee Info       | Assign R     | oles Ce                   | ertificates | Alert Sett        | tings     |                 |   |                  |      |           |          |
| Employee Certi      | ficates      |                           |             |                   |           |                 |   |                  |      |           |          |
| Select a Certificat | te           | Add C                     | ertificate  |                   |           |                 |   | Edit Certificate | 'D = | Renew Cer | tificate |
| Certificate         | Name T       | Certificate N             | umber T     | Issue Date        | τ         | Expiration Date | τ | Comments         | ۲    | Ø         | Ì        |
| DX Usage C          | ertification | B4561                     |             | 09/05/2017        |           | 09/10/2018      |   |                  |      | Ø         | 面        |
| Select a Certificat | te           | <ul> <li>Add H</li> </ul> | istory 🥖    | Edit History      |           |                 |   |                  |      |           |          |
|                     |              |                           | Emp         | loyee certificate | history r | ot available.   |   |                  |      |           |          |
|                     |              |                           |             |                   |           |                 |   |                  |      |           |          |

Når et medarbejdercertifikat redigeres, kan alle dets felter ændres og/eller opdateres.

| dit Employ          | yee          |                 |         |                |             |                 |                    |            |         | 3         |
|---------------------|--------------|-----------------|---------|----------------|-------------|-----------------|--------------------|------------|---------|-----------|
| Employee Info       | Assign Ro    | oles Certi      | ficates | Alert Se       | ttings      |                 |                    |            |         |           |
| Employee Certif     | icates       |                 |         |                |             |                 |                    |            |         |           |
| Select a Certificat | e            | Add Cert        | ificate |                |             |                 | 🖌 Edit Certificate | <b>ˈ</b> ᠫ | enew Ce | rtificate |
| Certificate I       | Name T       | Certificate Num | ber T   | ssue Date      | τ           | Expiration Date | T Comments         | т          | Ø       | 亩         |
| TE 3000 Cer         | rtificate    | A8901           | (       | 03/07/2016     |             | 03/07/2017      |                    |            | Ø       | <b>D</b>  |
| DX Usage C          | ertification | B4561           | (       | 09/05/2017     |             | 09/10/2018      |                    |            | Ø       | 面         |
| Certificate Histo   | ery          | Add Hist        | ory 🥒 E | Edit History   |             |                 |                    |            |         |           |
|                     |              |                 | Employ  | ree certificat | e history n | ot available.   |                    |            |         |           |
|                     |              |                 |         |                |             |                 | Save and Exi       | t          | Save an | d Next    |

Hvis muligheden "forny" vælges, flyttes certifikatet til historik efter fornyelsen. Dette understreges også af en øjeblikkelig meddelelse, som beder brugeren om at bekræfte.

| Edit Employ       | yee                    |              |                            |
|-------------------|------------------------|--------------|----------------------------|
| Employee Info     | Assign Roles           | Certificates | Alert Settings             |
| Renew Certifica   | te : TE 3000 Certifica | ate          |                            |
| Certificate Numbe | er                     | Renew Date   | Expiration Date            |
| A8901             |                        | 09/06/2017   | 7 09/07/2020 7             |
|                   |                        |              |                            |
| Attachment        |                        |              | Comments                   |
| Note: Only one    | attachment is allowed. |              | Renewing the certificate   |
| Browse a file     | to upload              | Upload       |                            |
| <b>帝</b> File Ne  | mo                     |              |                            |
|                   | ate2 odf               |              |                            |
| <u> </u>          |                        |              |                            |
|                   |                        |              |                            |
|                   |                        |              | Renew Cancel               |
|                   |                        |              | Save and Exit Save and Nex |

| ſ       | Edit Employee    |                                                                           | ×    |
|---------|------------------|---------------------------------------------------------------------------|------|
| L       | Employee Info As | ssign Roles Certificates Alert Settings                                   |      |
| I       |                  |                                                                           |      |
| L.      |                  |                                                                           |      |
| .Τ      |                  |                                                                           |      |
| .т<br>к |                  | Employee certificate renewal                                              |      |
| P       |                  | Certificate will be saved in the History. Are you sure you want to renew? |      |
| n       |                  |                                                                           |      |
| н<br>La |                  | Confirm                                                                   |      |
| M<br>Ta |                  | Save and Exit Save and !                                                  | Next |

Det nyligt registrerede fornyede certifikat gemmes under afsnittet medarbejdercertifikat, mens den forrige post automatisk flyttes til historik. Se eksemplet for "TE 300 Critical Certificate" nedenfor, som er blevet fornyet med samme certifikatnummer "A8901" på det viste screenshot nedenfor.

|                                                                                 |                                            |   |                                          |                          |        |                                                        | - |                                             |   |                         |         |         |          |
|---------------------------------------------------------------------------------|--------------------------------------------|---|------------------------------------------|--------------------------|--------|--------------------------------------------------------|---|---------------------------------------------|---|-------------------------|---------|---------|----------|
| Employee Ce                                                                     | rtificates                                 |   |                                          |                          |        |                                                        |   |                                             |   |                         |         |         |          |
| Select a Certifi                                                                | cate                                       | , | Add d                                    | Certificat               | e      |                                                        |   |                                             |   | Edit Certificate 🕽      | Rene    | ew Cert | tificate |
| Certificat                                                                      | te Name                                    | τ | Certificate N                            | lumber                   | τ      | Issue Date                                             | τ | Expiration Date                             | τ | Comments                | т       | Ø       | 面        |
| DX Usage                                                                        | e Certificatio                             | n | B4561                                    |                          |        | 09/05/2017                                             |   | 09/10/2018                                  |   |                         |         | Ø       | 面        |
|                                                                                 |                                            |   |                                          |                          |        |                                                        |   |                                             |   |                         |         |         |          |
| TE 3000 (                                                                       | Certificate                                |   | A8901                                    |                          |        | 09/06/2017                                             |   | 09/07/2020                                  |   | Renewing the certificat | te      | Ø       | Ō        |
| Certificate Hi Select a Certifi                                                 | Certificate<br>story<br>cate               | , | A8901                                    | History                  | /      | 09/06/2017<br>Edit History                             |   | 09/07/2020                                  |   | Renewing the certificat | te      | Ø       | Ô        |
| TE 3000 (<br>Certificate Hi<br>Select a Certificate<br>Certificate              | Certificate story cate te Name             | Ţ | A8901                                    | History                  | /<br>T | 09/06/2017<br>Edit History                             | Ŧ | 09/07/2020<br>Expiration Date               | Ţ | Renewing the certificat | te      | 0       | 面        |
| TE 3000 (<br>Certificate Hi<br>Select a Certificate<br>Certificate<br>TE 3000 ( | Certificate story cate te Name Certificate | Ţ | A8901<br>Add I<br>Certificate N<br>A8901 | History<br><b>lumber</b> | /<br>T | 09/06/2017<br>Edit History<br>Issue Date<br>03/07/2016 | Ŧ | 09/07/2020<br>Expiration Date<br>03/07/2017 | Ŧ | Renewing the certificat | te<br>T | 0       | 面面面面     |

 <u>Certifikathistorik</u> – for at holde alle tidligere certifikater synlige Medarbejdercertifikater kan tilføjes direkte til certifikathistorikken.

| Edit  | Employe           | е        |          |               |     |              |     |                 |   |                  |            |          | :        |
|-------|-------------------|----------|----------|---------------|-----|--------------|-----|-----------------|---|------------------|------------|----------|----------|
| Emplo | oyee Info         | Assign R | oles     | Certificat    | tes | Alert Settin | ngs |                 |   |                  |            |          |          |
| Emp   | ployee Certifica  | tes      |          |               |     |              |     |                 |   |                  |            |          |          |
| Sele  | ect a Certificate |          | • +      | Add Certifica | te  |              |     |                 |   | Edit Certificate | <b>Ъ</b> в | enew Cer | tificate |
|       | Certificate Nar   | me T     | Certific | cate Number   | τ   | Issue Date   | т   | Expiration Date | τ | Comments         | τ          | Ø        | ò        |
|       | DX Usage Certi    | fication | B4561    |               |     | 09/05/2017   |     | 09/10/2018      |   |                  |            | Ø        | 面        |
|       | TE 3000 Certific  | ate      | A8901    |               |     | 09/06/2017   |     | 09/07/2020      |   | Renewing the cer | tificate   | Ø        | 亩        |
| Cert  | tificate History  | n        | · +      | Add History   | /   | Edit History |     |                 | E | Q Search         |            |          |          |
|       | Certificate Nar   | me T     | Certific | cate Number   | τ   | Issue Date   | τ   | Expiration Date | τ | Comments         | Т          | Ø        | È        |
|       | TE 3000 Certific  | ate      | A8901    |               |     | 03/07/2016   |     | 03/07/2017      |   |                  |            | Ø        | 面        |
| Show  | ing 1 out of 1    |          |          |               |     |              |     |                 |   |                  |            |          |          |
|       |                   |          |          |               |     |              |     |                 |   | Save and Exit    |            | Save an  | d Nex    |

Der er to obligatoriske felter, som skal udfyldes ved tilføjelse af et medarbejdercertifikat direkte i certifikathistorikken: Certifikatets udstedelsesdato og udløbsdato. Certifikatnummer, vedhæftninger og kommentarer er valgfrie felter. Bemærk: Alle medarbejdercertifikater kan kun have en filvedhæftning med en maksimal tilladt filstørrelse på 10 MB. Følgende filtyper understøttes:

- dokumenter docx/doc, xls/xlsx, pdf, txt;
- billeder jpg/jpeg/png.

|                    |                     |                           | 2                                                                                                    |
|--------------------|---------------------|---------------------------|----------------------------------------------------------------------------------------------------|
| Assign Roles       | Certificates        | Alert Settings            |                                                                                                    |
| sage Certification |                     |                           |                                                                                                    |
|                    | Issue Date          | Expiration Date           | _                                                                                                    |
|                    | 03/03/2014          | 7 03/03/2015              | 7                                                                                                    |
|                    |                     | Comments                  |                                                                                                    |
| chment is allowed. |                     | Old Certificate from 2014 |                                                                                                    |
| pload              | Upload              |                           |                                                                                                    |
| •                  |                     |                           |                                                                                                    |
| cate.pdf           |                     |                           |                                                                                                    |
|                    |                     |                           |                                                                                                    |
|                    |                     | Save                      | Cancel                                                                                                    |
|                    |                     | Save and Evit             | Save and Nevt                                                                                                    |
|                    | enage Certification | exage Certification       | bage Certification       Image Support     Expiration Date       03/03/2014     03/03/2015         Image Support     Old Certificate from 2014         Image Support     Image Support         Image Support     Image Support         Image Support |

Når først et medarbejdercertifikat er tilføjet til certifikathistorikken, er det muligt at se alle dets detaljer i gitret og downloade medarbejdercertifikatets vedhæftning. Derudover kan brugere stadig redigere, forny og/eller slette posten ved behov.

| mploy          | /ee Info Assign F      | Roles Certificates                  | Alert Se     | ttings |                 |   |                      |        |               |     |
|----------------|------------------------|-------------------------------------|--------------|--------|-----------------|---|----------------------|--------|---------------|-----|
|                |                        |                                     |              |        |                 |   |                      |        |               |     |
| Empl           | loyee Certificates     |                                     |              |        |                 |   |                      |        |               |     |
| Selec          | t a Certificate        | <ul> <li>Add Certificate</li> </ul> |              |        |                 | ß | Edit Certificate     | ) Re   | new Certifica | ate |
| (              | Certificate Name T     | Certificate Number T                | Issue Date   | Τ      | Expiration Date | τ | Comments             | τ      | 0             | Ì   |
|                | DX Usage Certification | B4561                               | 09/05/2017   |        | 09/10/2018      |   |                      |        | Ø 1           | Ī   |
| . 1            | TE 3000 Certificate    | A8901                               | 09/06/2017   |        | 09/07/2020      |   | Renewing the certi   | ficate | Ø 1           | Ī   |
| Certi<br>Selec | ficate History         | <ul> <li>Add History</li> </ul>     | Edit History |        |                 | x | Q Search             |        |               |     |
| (              | Certificate Name T     | Certificate Number T                | Issue Date   | τ      | Expiration Date | τ | Comments             | τ      | Ø 1           | Ī   |
| 1              | TE 3000 Certificate    | A8901                               | 03/07/2016   |        | 03/07/2017      |   |                      |        | Ø 1           | Ī   |
|                | DX Usage Certification | E1561                               | 03/03/2014   |        | 03/03/2015      |   | Old Certificate from | n 2    | Ø 1           | ď   |
|                | ng 2 out of 2          |                                     |              |        |                 |   |                      |        |               |     |

Bemærk, at medarbejdercertifikater kun kan tilføjes fra webapplikationen.

2.1.2 Medarbejderprofil: Vedhæftning af billede og medarbejdercertifikat

Fra nu af er det muligt at uploade et billede af en medarbejder til dennes medarbejderprofil i ON!Track. Brugere med enten administrator- eller "medarbejderredigerings"-rolle kan uploade og redigere billeder i medarbejderprofiler i webapplikationen.

Billeder kan maksimalt være 10 MB og skal være af følgende type: jpg/jpeg/png.

# Lanceringsnoter

| Edit Employee                                                           |                  |                        |                | ×                                                                                                    |
|-------------------------------------------------------------------------|------------------|------------------------|----------------|----------------------------------------------------------------------------------------------------|
| Employee Info A                                                         | ssign Roles      | Certificates           | Alert Settings |                                                                                                    |
| Do you want to provide a<br>Username (Email Address)<br>gunther_schmidt | opplication acce | ss for this employee?  | Yes O No       | The employee will use this email address to login<br>to ON!Track. To securely set up the account a<br>verification link will be sent to this email address<br>when the Save button is clicked. |
| Do you want to create ar                                                | I Employee Loca  | ation?                 |                | Ι                                                                                                    |
| First Name                                                              |                  | Last Name              | ID             |                                                                                                    |
| Günther                                                                 |                  | Schmidt                | Enter ID       | Ē                                                                                                    |
| Scan Code                                                               |                  | Designation            | Туре           | act                                                                                                    |
| Enter Scan Code                                                         |                  | Mr.                    | Permanent      |                                                                                                    |
| Office Phone                                                            |                  | Mobile                 | Email          |                                                                                                    |
| +1 311 555-2368                                                         |                  | Enter Cellphone Number | gunther@virto: | s.com                                                                                                    |
| Responsibility<br>Location Manager                                      | ¥                |                        | •              | When uploading a picture, please ensure to have obtained all legally required permissions (e.g. right to one's own image, data processing consent).                                            |

Derudover er et nyt kort "certifikatvedhæftning" tilgængeligt under visningen "Medarbejderinfo" i sidepanelet. For brugere med relevant "medarbejderredigerings"-rolle er det nu muligt at se vedhæftninger af medarbejdercertifikater i sidepanelvinduet for medarbejderdetaljer.

| E. | - 11 - Table - Table - |           |             |       |                 |                  |             |         |            |                 | Hilti ON!Track              |                         |   |
|----|----------------------------------------------------------------------------------------------------|-----------|-------------|-------|-----------------|------------------|-------------|---------|------------|-----------------|-----------------------------|-------------------------|---|
|    | Employees                                                                                                    | Roles     |             |       |                 |                  |             |         |            |                 |                             |                         |   |
| +  | Add 🖌 Edit                                                                                                    | Delete    |             |       |                 |                  |             |         |            |                 |                             | Q Search Employees      |   |
| •  | First Name                                                                                                    | Last Name | Designation | ID    | Number of Asset | Email            | Access Type | Contact | App Access | Username        | Boris Great                 |                         | > |
|    | .Test 2                                                                                                    | .Test 2   |             |       | 0               |                  |             |         | No         |                 | Personal Info Assets assi   | aned                    |   |
|    | .Test 3                                                                                                    | .Test 3   |             |       | 0               |                  |             |         | No         |                 | Employee Details            | -                       |   |
|    | AAmm                                                                                                    | Kil       |             |       | 0               |                  |             |         | No         |                 |                             |                         |   |
|    | Akshata                                                                                                    | Ρ         |             |       | 5469            | akshata_pimp     |             |         | Yes        | amp@virtos.c    | ALCEN -                     |                         |   |
|    | Alexander                                                                                                    | Von-Mach  |             |       | 0               | Alexander.Vo     |             |         | Yes        | alexander@vir   |                             |                         |   |
|    | ALL                                                                                                    | no        |             |       | 0               |                  |             |         | No         |                 |                             |                         |   |
|    | Andreas                                                                                                    | Roth      |             |       | 5901            | rothaf@hilti.com |             |         | Yes        | andy@virtos.c   | 1 All                       |                         |   |
|    | Andrew                                                                                                    | Lau       |             |       | 0               | Andrew.Lau2      |             |         | Yes        | andrew.lau@v    |                             |                         |   |
|    | Anu                                                                                                    | Malhi     |             |       | 0               | anukampa.ma      |             |         | Yes        | anu@virtos.com  | Email                       |                         |   |
|    | Atsushi                                                                                                    | Tanaka    |             |       | 8               | Atsushi.Tanak    |             |         | Yes        | atsushi⊜virto   | Username                    | : boris.great@hilti.com |   |
|    | Audrey                                                                                                    | Duflos    |             |       | 0               | audrey.duflos    |             |         | Yes        | audrey@virtos   | App Access                  | : Yes                   |   |
| 2  | Boris                                                                                                    | Great     |             | 14568 |                 | boris.great@hi   |             |         | Yes        | tomas⊜virtos    | Role                        | : everyone              |   |
|    | Brian                                                                                                    | Gunter    |             |       | 0               | brian.gunter@    |             |         | Yes        | brian@virtos.c  | Responsibility              | : Location Manager      |   |
|    | brian                                                                                                    | inman     |             |       | 0               | inmabri@hilti    |             |         | Yes        | brianinman@v    | Туре                        | : Permanent             |   |
|    | Brittany                                                                                                    | Simpson   |             |       | 0               | simpbri@hilti    |             |         | Yes        | thebritt@virto  | ID                          | : 14568                 |   |
|    | bryan                                                                                                    | meadows   |             |       | 1               | meadbry@hilti    |             |         | Yes        | bryan@virtos    | Certificates                | : 2 Assigned            |   |
|    | Cecillia                                                                                                    | Marlin    |             |       | 0               | marlcec@hilti    |             |         | Yes        | cecillia@virtos |                             |                         |   |
|    | Chi                                                                                                    | Trieu     |             |       | 1               | chihung.trieu    |             |         | Yes        | chi@virtos.com  | Certificate Attachments (2) |                         |   |
|    | Customer                                                                                                    | Adminuser |             |       | 0               | rothaf@hilti.com |             |         | Yes        | admin@virtos    | Certificate 1.pdf           |                         | * |
| ~  | -                                                                                                    | • • •     |             |       |                 |                  |             | 0       |            |                 | Dx_Certificate.pdf          | Max                     | ÷ |

# 2.2 Ændringer i håndtering af services

### 2.2.1 Tilføjelse af services på mobil

Services kan fra nu af også planlægges på mobilapplikationen.

Servicekortet har et nyt ikon "Tilføj", som gør det muligt for brugeren at vælge enhver service, som er anført blandt de tilgængelige services, og tilføje den til listen over åbne services for aktivet. Bemærk: Alle serviceskabeloner skal defineres via webapplikationen på forhånd, så de kan tilføjes til aktiver. Det er stadig ikke muligt at tilføje en serviceskabelon via mobilapplikationen.

Det er derfor ikke kun muligt at fuldføre, men også at planlægge og fuldføre services på mobilapplikationen samt fra nu at også med vedhæftninger.

| Edit asset ×                                                                          | A ASSEC DECOIS              |                   |
|---------------------------------------------------------------------------------------|-----------------------------|-------------------|
| Asset Details Managed As Certificates Services Charges Position Reporting             | Images                      | Service Selection |
|                                                                                       |                             | Service Name      |
|                                                                                       |                             | PAT test          |
| alect a Service                                                                       |                             | Scheduled Date    |
| eat<br>eat<br>in Ministrumce Scleduled Date // Completion Date Cost Provider Notes // |                             | 7/5/17            |
| NI Seel 00/13/2017 []                                                                 |                             | Louis C           |
| sonnage the 02/01/2018 🔲 🖉 1                                                          | Alerts                      |                   |
|                                                                                       | HSE Check for Assets 8/7/16 |                   |
|                                                                                       | Services +                  |                   |
|                                                                                       | 🗐 2 🕞 3                     |                   |
| ervice History                                                                        |                             |                   |
|                                                                                       | Basic Maintenance 8/3/17 >  |                   |
| Seve and Exit Seve and Next                                                           | Advanced Maintenance 2/1/18 |                   |
|                                                                                       | Hild PDI 24                 |                   |

Følgende filtyper understøttes:

• billeder - jpg/jpeg/png.

### 2.2.2 Services – tilføj flere service til aktiv under excel-upload

Fra nu af er det muligt at uploade op til 10 åbne/planlagte services fra excel-skabelonen, når du vil importere aktiver. Excel-skabelonen, som findes under "Import- og eksportindstillinger"
▶"Avanceret aktiv" ▶"Unikt aktiv" er blevet opdateret for at understøtte dette.

| Company Settings           | Manage Options List                                                                                               |
|----------------------------|----------------------------------------------------------------------------------------------------|
| Transfer Settings          | C Location                                                                                                    |
| Manufacturers              | Asset Manufacturer                                                                                                |
|                            | O Asset Group                                                                                                    |
| Import and Export Settings | <ul> <li>Basic Asset</li> </ul>                                                                                   |
| Asset Charge Settings      | Advanced Asset                                                                                                    |
| Email Alerts               | Unique Asset O Commodity O Consumables                                                                            |
|                            | Owned Oracle Rented Oracle Fleet (Non-Hilti) Oracle Oracle Hilti Assets (Use for Hilti Assets, incl. Hilti Fleet) |
| Subscription Information   |                                                                                                    |
| Archived Locations         | Download                                                                                                    |

En service kan vælges fra listen over tilgængelige services, og "næste servicedato" udfyldes.

| Z         | AA            | AB                                                       | AC                                    |
|-----------|---------------|----------------------------------------------------------|---------------------------------------|
| COST CODE | FRIENDLY NAME | ASSET SERVICE 1                                          | ASSET NEXT SERVICE DATE 1(MM/dd/yyyy) |
|           |               | initial check                                            | •                                     |
|           |               | Basic Maintenance<br>EMMA<br>Etalonnage<br>INIt          |                                       |
|           |               | initial check<br>Inter<br>intermediate check<br>PAT test | ×                                     |

Når alle obligatoriske felter er udfyldt, skal filen gemmes og uploades for at fuldføre importprocessen.

|                            | virtos.com<br>Address<br>Contact Number<br>URL | : Technikumstrasse 11, Next to Bahnof, 9470, Switzerland<br>- 004242342501, 0041789272040<br>- opensourcedea.org | 🖌 Edit | Status<br>Created on<br>Customer Number | : Active<br>: 06/20/2014<br>: 1234 |        |
|----------------------------|------------------------------------------------|----------------------------------------------------------------------------------------------------|--------|-----------------------------------------|------------------------------------|--------|
| Company Settings           |                                                | Manage Options List                                                                                              |        |                                         |                                    |        |
| Transfer Settings          |                                                |                                                                                                    |        |                                         |                                    |        |
| Manufacturers              |                                                | Upload                                                                                                    |        |                                         |                                    |        |
| Import and Export Settings |                                                |                                                                                                    |        |                                         |                                    |        |
| Asset Charge Settings      |                                                |                                                                                                    |        |                                         | Upload Limit per Import            |        |
| Email Alerts               |                                                | Browse a file to upload Upload                                                                                   |        |                                         | Employee                           | 10,000 |
|                            |                                                | Only .xls or .xlsx files                                                                                         |        |                                         | Location                           | 10,000 |
| Subscription Information   |                                                |                                                                                                    |        |                                         | Asset Manufacturer                 | 10,000 |
| Archived Locations         |                                                |                                                                                                    |        |                                         | Asset Group                        | 10,000 |
|                            |                                                |                                                                                                    |        |                                         | Basic/Advanced Assets              | 10,000 |
|                            |                                                |                                                                                                    |        |                                         | Maximum File Size                  | 10 MB  |
|                            |                                                |                                                                                                    |        |                                         |                                    | _      |

# 2.3 Annullering af aktivoverførsel

Seneste/sidste overførsel for et hvilken som helst aktiv kan nu annulleres fra "Overførselshistorik" i sidepanelet for aktivdetaljer. Det gøres ved at vælge den øverste eller med andre ord seneste overførsel, hvorefter "annuller ikon" bliver aktivt, som så kan bruges til at annullere overførslen.

| T | Add to Transf | V | Confirm delivery | I 🕂 Add 🖌 Ed     | it 💼 Delete    |         |            |          |        |                 | 🖻 🖬           | Q Search | n below assets  |         |
|---|---------------|---|------------------|------------------|----------------|---------|------------|----------|--------|-----------------|---------------|----------|-----------------|---------|
|   | Friendly Name | τ | Scan Code T      | Alternate Code T | Manufacturer T | Model T | Descripti  | Rotating | g Las  | er              |               |          |                 | ×       |
|   |               |   | 10012667         |                  | Hilti          | PRI 36  | Rotating I | D        | etails | Histo           | iry           |          |                 |         |
|   |               |   | 127565           | INV00001         | Hilti          | PRI 36  | Rotating I | 亩        |        |                 |               |          |                 | $\odot$ |
|   |               |   |                  |                  |                |         |            | Date     | τ      | From Location T | To Location T | ⊤ Qty    | Transferred By  | τ       |
|   |               |   |                  |                  |                |         |            | 02/15/20 |        | .A Test 1       | .A Test 1     |          | Teresa Williams |         |
|   |               |   |                  |                  |                |         |            | 02/03/20 | )      | .APP Warehouse  | .A Test 1     | 1        | Teresa Williams |         |
|   |               |   |                  |                  |                |         |            | 02/03/20 | D      | .A Test 1       | .APP Wareh    | 1        | Teresa Williams |         |
|   |               |   |                  |                  |                |         |            | 02/03/20 | D      | Buchs           | .A Test 1     | 1        | Teresa Williams |         |
|   |               |   |                  |                  |                |         |            | 02/18/20 | D      | Colorado        | Buchs         | 1        | Hub Virtos      |         |
|   |               |   |                  |                  |                |         |            | 02/17/20 | D      | Buchs           | Colorado      | 1        | Hub Virtos      |         |
|   |               |   |                  |                  |                |         |            |          |        |                 |               |          |                 |         |
|   |               |   |                  |                  |                |         |            |          |        |                 |               |          |                 |         |

<u>Bemærk:</u> Når først annulleringen af overførslen udføres, kan den ikke fortrydes. Derfor vises en meddelelse, hvor annulleringen bekræftes, før handlingen udføres.

| su | Delete T | ransfer                                                |  |
|----|----------|--------------------------------------------------------|--|
| -  | Ō        | Are you sure you want to delete this transfer history? |  |
| L  | Yes      | No                                                     |  |

En overførsel kan kun annulleres for aktiver og i følgende tilfælde:

- For sidste overførsel, når aktivet vises i lokationen "forrige" før overførslen, som brugeren annullerer, har allerede fundet sted. Hvis overførselsannulleringen blev udført for en terminallokation, så opdateres status ikke automatisk og forbliver den samme, som da aktivet ved en terminallokation.
- For en ansvarlig medarbejderændring (aktiver forbliver i samme lokation i dette tilfælde).
   Hvis den ansvarlige medarbejder ikke længere findes i applikationen/eller ansvaret er ændret til 'Intet', så vil den lokationsansvarlige for lokationen, hvor aktivet overføres tilbage til, blive den nye ansvarlige medarbejder.
- For aktiver, som aktuelt er i tilstanden "i overførsel"/"venter på bekræftelse af levering". Tilstanden opdateres kun efter overførselsannullering.
- For aktiver, uanset om de har nogen ventende services eller certifikater, da formålet med annulleringen er at korrigere en forkert udført overførsel.

Overførsel kan ikke annulleres i følgende tilfælde:

- Hvis "Fra lokation" (aktivets forrige lokation) er arkiveret
- Hvis "Fra lokation" (aktivets forrige lokation) er oprettet som lokationsgruppe

• Hvis et aktiv blev overført som en del af "drag&drop" i lokationshierarki, medarbejderlokation eller container (som en del af lokationer, der kan scannes)

Når først det overførte er "fortrudt", genereres en ny leveringsnote med titlen "Annulleret overførselsnote" og indeholder datoen for, da overførslen blev annulleret. Derudover vises dato og tidsstempel for den oprindelige overførsel, som blev annulleret, i kommentarfeltet. Gamle leveringsnoter, som allerede er genereret og til stede i applikationen, påvirkes ikke: Gamle leveringsnoter forbliver uberørte. Alle alarmer relevante for overførslen, som aktuelt forefindes på skrivebordet, som er blevet annulleret, slettes automatisk.

Bemærk: Kun den oprindeligt definerede administrator kan annullere aktivoverførsel. Dette kan ikke udvides til tilpassede administratorroller.

# 2.4 Omdøbning af skabelonnavne

Skabelonadministrationen blev forbedret ved at introducere funktionen, så aktivskabeloner og certifikater blandt services kan omdøbes. Omdøbningsfunktionen gælder for følgende:

- "Skabelonnavn" på aktivskabelon
- "Navn" på medarbejder/aktivcertifikat
- "Navn" på serviceskabelon.

Derfor kan skabelonen nu nemt justeres, hvis den blev registreret med stavefejl.

Når først et skabelonnavn er ændret, vil ændringen blive reflekteret i alle aktiver/services/certifikat/medarbejdercertifikat, som aktuelt findes, ved hjælp af det nye navn.

Bemærk: Automatisk tilføjede navne på Hilti-aktivskabelon forbliver ikke redigerbare.

### 2.4.1 Omdøbning af aktivskabelon

En rulleliste over lokale skabeloner med forslag foreslås, hver gang en bruger prøver at omdøbe en aktivskabelon. Hvis brugeren vælger et navn fra den foreslåede liste, overskrives aktivskabelonen med den valgte skabelon inklusive services og certifikater. Ellers kan brugeren indtaste ethvert nyt navn eller korrigere et eksisterende.

Bemærk: Pop-op-meddelelse, som informerer brugeren om, at skabelon overskrives, vises. Når en bruger vil flette to aktuelle skabeloner sammen, vil alle allerede kortlagte services og certifikater for den aktuelle skabelon før omdøbning forblive vedhæftet til aktiverne, derudover vil alle nye services og certifikater fra den anden skabelon blive tilføjet til aktiverne. De gamle services og certifikater fra den oprindelige skabelon vil dog gå tabt og ikke blive overført til den omdøbte skabelon, hvis to skabeloner flettes sammen.

For eksempel:

Antag, at skabelonen ABC og ABD findes i systemet. En bruger vil omdøbe skabelonen ABD til ABC for at flette dem sammen.

Aktiv 1 har skabelonen ABD, som har service 1 og service 2 vedhæftet. Skabelonen ABC har service 3 og service 4. Når først skabelonen ABD er blevet omdøbt til ABC (som erstatter den gamle ABC), vil aktiv 1 have alle følgende services: 1, 2, 3, 4. Hvis skabelon ABC oprindeligt havde service 1 og service 2, så får aktiv 1 service 1 og service 2 og bibeholder dermed samme services som før. Den flettede skabelon derimod indeholder kun services og certifikater defineret under ABC og arver ikke dem fra ABD!

| an Asset Template                               |                    | ~             |
|-------------------------------------------------|--------------------|---------------|
| sset Template Details Assign Certificates Assig | n Services Charges |               |
| emplate Name                                    | Model              |               |
| Dx >                                            | C DX460 MX         |               |
| DX 460-MX-Hilti                                 |                    |               |
| DX460 MX-Hilti                                  | Cost Code          |               |
| Hilti DX420                                     | Enter Cost Code    |               |
| dx 400-Hilti                                    |                    |               |
| Description<br>Cartridge powered nail gun       |                    |               |
|                                                 | Upload             |               |
|                                                 |                    |               |
|                                                 |                    |               |
|                                                 | Save and Evit      | Cave and Nevt |

| ſ   | Edit Asset Template ×                                                                                       | ٦ |
|-----|----------------------------------------------------------------------------------------------------|---|
| te  | Asset Template Details Assign Certificates Assign Services Charges                                          |   |
| l   |                                                                                                    |   |
| l   |                                                                                                    |   |
| l   | Merge Template                                                                                              |   |
| l   | Please note you are about to overwrite the original Template including Service, Certificates<br>and Charges |   |
| l   |                                                                                                    |   |
| ti  |                                                                                                    |   |
| l   | Yes No                                                                                                    |   |
|     |                                                                                                    |   |
| l   |                                                                                                    |   |
|     | Save and Exit Save and Next                                                                                 |   |
| It. |                                                                                                    |   |

# 2.4.2 Andre skabeloner

For services, certifikater og medarbejdercertifikater kan brugerne frit vælge et nyt navn. Der er ikke nogen rulleliste med forslag. Derfor udføres ingen skabelonerstatning.

Hvis en bruger indtaster et allerede eksisterende navn i feltet for skabelonnavn, informerer en meddelelse brugeren om "Dette navn findes allerede. Indtast et andet navn".

# 3 Forbedringer

### 3.1 Forbedringer af brugeroplevelse

3.1.1 Husk aktuelt valg for lokation/aktivsider, når der flyttes fra en side til en anden

Nu forbliver den valgte "Lokation" i lokationshierarkiet valgt, selvom brugeren ændrer det aktive gitter f.eks. for aktivgitret. Hvis en bruger har valgt en overordnet lokation, som ikke længere findes i systemet, sendes brugeren tilbage til lokationsvisningen, med det første punkt valgt.

### 3.1.2 Lokations-ID vises i rullelisten.

Lokations-ID vises nu i alle rullelister, så den rigtige lokation nemmere kan vælges.

| Set Curre                                                                                                    | nt Location ×                                                        |   |       |           |          |             |  |
|----------------------------------------------------------------------------------------------------|----------------------------------------------------------------------|---|-------|-----------|----------|-------------|--|
| our Current Loca                                                                                                    | tion has been changed to Inactive, Archived, Deleted or converted to |   |       |           | Transf   | er Asset(s) |  |
| et Current Location ur Current Location has been changed to Inactive, Archived, Deleted or rminal Location. Please reset your Current Location.  Select Current Location Chi Trieu Colorado(CO1234) Daniel Mullins East coast jobsite demo Eri Jancaj First Name 1 Last Name 1 Jobsite 1 Jobsite 1 Jobsite 10 Jobsite 11 | Please reset your Current Location.                                  | τ | Model |           |          | Quantity    |  |
|                                                                                                    |                                                                      |   |       |           |          |             |  |
|                                                                                                    | Select Current Location 👻                                            |   |       |           |          |             |  |
|                                                                                                    | Chi Trieu                                                            |   | .APP  | Warehou   | ise      |             |  |
|                                                                                                    | Colorado(CO1234)                                                     |   | APP   | Warehou   | ise 2    |             |  |
|                                                                                                    | Daniel Mullins                                                       |   | 1234  | 56-Schaa  | n(123456 | 5)          |  |
|                                                                                                    | East coast jobsite demo                                              |   | Andr  | ou Lou    |          | .,          |  |
|                                                                                                    | Eri Jancaj                                                           |   | Selec | t Current | Location | •           |  |
| 01/                                                                                                    | First Name 1 Last Name 1                                             |   |       |           |          |             |  |
| UK                                                                                                    | Jobsite 1                                                            |   |       |           |          |             |  |
|                                                                                                    | Jobsite 10                                                           |   |       |           |          |             |  |
|                                                                                                    | Jobsite 11                                                           |   |       |           |          |             |  |
|                                                                                                    | Jobsite 12                                                           |   |       |           |          |             |  |
|                                                                                                    | Jobsite 13                                                           |   |       |           |          |             |  |

3.1.3 Services sorteres nu i alfabetisk rækkefølge (web)

Services sorteres nu i alfabetisk rækkefølge i alle rullelister i webapplikationen.

|                                                                                                    | Edit asset                                                                                                    |               |             |             |   |   |              |     |
|----------------------------------------------------------------------------------------------------|----------------------------------------------------------------------------------------------------|---------------|-------------|-------------|---|---|--------------|-----|
|                                                                                                    | Asset Details                                                                                                    | Managed A     | ls          | Certificate | 8 |   | Services     |     |
| т                                                                                                    | he following service ta                                                                                                   | sks are sched | duled for t | his asset.  |   |   |              |     |
| Ec<br>A<br>The<br>S<br>C<br>C<br>C<br>C<br>C<br>C<br>C<br>C<br>C<br>C<br>C<br>C<br>C<br>C<br>C<br>C<br>C<br>C | Schedule Services                                                                                                    |               |             |             |   |   |              |     |
|                                                                                                    | Select a Service                                                                                                    | •             | Add         |             |   |   |              |     |
|                                                                                                    | Select a Service<br>6 month maintenance<br>aa                                                                             | •             |             |             |   |   |              |     |
|                                                                                                    | 6 month maintenance<br>aa<br>Abb<br>ABBB test                                                                             |               | Sch         | eduled Date |   | Ø | Completion D | ate |
|                                                                                                    | Advanced Maintenan<br>Basic Maintenance<br>Etalonnage<br>initial check<br>Inter<br>intermediate check<br>PAT test<br>Test | ce            | 09/1        | 3/2017      | 7 |   |              | I   |

# 3.2 Forbedringer i sidepanel for aktiv

# 3.2.1 Ny fane for overførselshistorik

Fra nu af er afsnittet overførselshistorik også tilgængeligt for aktiver og materiel. Det vises på sidepanelet som en ekstra fane kaldet "Historik" placeret lige ved siden af fanen "Detaljer".

| T        | R Add to Transf   👽 Confirm delivery   + Add 🥕 Edit 🛅 Delete 🛛 🔯 💭 Q Search below assets |   |             |                  |                |        |             |            |                |               |       |                 |   |
|----------|------------------------------------------------------------------------------------------|---|-------------|------------------|----------------|--------|-------------|------------|----------------|---------------|-------|-----------------|---|
|          | Friendly Name                                                                            | τ | Scan Code T | Alternate Code T | Manufacturer T | Model  | T Descripti | Rotating L | aser           |               |       |                 | × |
| <b>v</b> |                                                                                          |   | 10012667    |                  | Hilti          | PRI 36 | Rotating    | Deta       | ile Histo      | ory           |       |                 |   |
|          |                                                                                          |   | 127565      | INV00001         | Hilti          | PRI 36 | Rotating I  | ά.         |                | _             |       |                 | Ø |
|          |                                                                                          |   |             |                  |                |        |             | Date 1     | From Location  | To Location T | ⊤ Qty | Transferred By  | т |
|          |                                                                                          |   |             |                  |                |        |             | 02/15/20   | .A Test 1      | .A Test 1     | 1     | Teresa Williams |   |
|          |                                                                                          |   |             |                  |                |        |             | 02/03/20   | .APP Warehouse | .A Test 1     | 1     | Teresa Williams |   |
|          |                                                                                          |   |             |                  |                |        |             | 02/03/20   | .A Test 1      | .APP Wareh    | 1     | Teresa Williams |   |
|          |                                                                                          |   |             |                  |                |        |             | 02/03/20   | Buchs          | .A Test 1     | 1     | Teresa Williams |   |
|          |                                                                                          |   |             |                  |                |        |             | 02/18/20   | Colorado       | Buchs         | 1     | Hub Virtos      |   |
|          |                                                                                          |   |             |                  |                |        |             | 02/17/20   | Buchs          | Colorado      | 1     | Hub Virtos      |   |
|          |                                                                                          |   |             |                  |                |        |             |            |                |               |       |                 |   |
|          |                                                                                          |   |             |                  |                |        |             | L          |                |               |       |                 |   |

Afsnittet overførselshistorik indeholder følgende data:

- Overførselsdato
- Fra lokation viser lokationen, som aktivet/materielet blev overført fra
- Til lokation viser lokationen, som aktivet/materielet blev overført til
- Mængde viser mængden af aktivet/materielet, som blev overført
- Overført af viser personen, som har udført overførslen

Bemærk: Fanen for overførselshistorik for materiel viser kun overførselshistorikken vedrørende den aktuelle lokation repræsenteret i gitterrækken for det aktuelt valgte materiel. Det foreslås derfor at søge efter materiel, hvis historik kræves for at blive vist i aktivgitret, hvis hele historikoverblikket ønskes for bestemt materiel, derefter gennemgås alle viste poster og deres oplysninger kontrolleres i fanen historik. Se screenshot nedenfor.

| •0 |                                                            |           |                                                       |         |    |                               |              |            |                         |                    |                                       |             |                |                   |   |
|----|------------------------------------------------------------|-----------|-------------------------------------------------------|---------|----|-------------------------------|--------------|------------|-------------------------|--------------------|---------------------------------------|-------------|----------------|-------------------|---|
| TR | Add to Transf   😵 Confirm delivery   + Add 🖌 Edit 🗴 Delete |           |                                                       |         |    |                               |              |            |                         |                    |                                       |             |                |                   |   |
|    | Scan Code T                                                | Category  | T T Quantity Description T Responsible Employ A Safet |         |    |                               |              |            | y Hai                   | rness For Real Men | i i i i i i i i i i i i i i i i i i i |             |                | ×                 |   |
|    | 87634324                                                   | Commodity |                                                       | 1       | 15 | A safety harness for real men |              | test user  | D                       | etails             | a Histo                               | ory         |                |                   |   |
|    | 87634324                                                   | Commodity |                                                       | 2       | 20 | A safety harness for real men |              | Hub Virtos | 前                       |                    |                                       |             |                |                   | Ø |
|    | 87634324                                                   | Commodity |                                                       | -       | 10 | A safety harness for real men |              | test user  | Date T From Location To |                    | To Location T                         | T Otv       | Transferred By |                   |   |
|    |                                                            |           |                                                       | 09/06/2 |    | Buchs                         | .APP Jobsite | 15         | Olga2 Zadedyurina       |                    |                                       |             |                |                   |   |
|    |                                                            |           |                                                       |         |    |                               |              |            | 09/06/2                 | D                  | Buchs                                 | APP Jobsite | 10             | Olga2 Zadedyurina |   |
|    |                                                            |           |                                                       |         |    |                               |              |            |                         |                    |                                       |             |                |                   |   |
|    |                                                            |           |                                                       |         |    |                               |              |            |                         |                    |                                       |             |                |                   |   |
|    |                                                            |           |                                                       |         |    |                               |              |            |                         |                    |                                       |             |                |                   |   |

# 3.2.2 Vedhæftninger i aktivdetaljer

Fra nu af er det også muligt at se alle vedhæftninger, som er tilføjet ethvert aktiv under vedhæftningslisten i sidepanelet for aktivdetaljer i web- og mobilapplikationen. Listen over vedhæftninger vises i alfabetisk rækkefølge, og vedhæftningerne kan ses eller downloades en for en enten i web- eller mobilapplikationen. Den aktuelle begrænsning er, at maksimalt 20 filer kan vedhæftes til ethvert aktiv, og der er derfor kun adgang til 20 vedhæftninger fra detaljevisningen. Hver fil bør ikke overskride 10 MB data. Følgende filtyper understøttes:

• dokumenter - docx/doc, xls/xlsx, pdf, txt;

Bemærk, at vedhæftninger til aktiver kun kan uploades fra webapplikationen!

• billeder - jpg/jpeg/png.

: me T Scan Code T Alternate C cription SF 14-A Scre Images SF 14-A So SF 14-A Alerts 眢 Rental Due 8/13/15 Rented Details Rental Start Date 6/24/15 Rental Return Date 8/13/15 Attachments Operating\_Instruction\_SF\_14.pdf .**+**. Attaohments (2) SF 14.pd ٠ -SF-14a.PNG Ŧ SE-14a-PNG ....

### 3.3 Sletning af alarmer

### 3.3.1 Sletning af alarmer for returneringsdato

Fra nu af er det muligt at udføre følgende handlinger for alarmer for returneringsdato, så administration af alarmer bliver nemmere:

- Udsættelse af returneringsdato
- Tilføj til overførselsliste
- Slet returneringsdato

"Slet returneringsdato" sletter alarmen fra skrivebordet og resulterer i, at der ikke indstilles nogen returneringsdato længere for dette aktiv ("Returneringsdato" slettes automatisk sammen med alarmen).

Hvis et aktiv med ventende alarmer for "Returneringsdato" overføres til dets standardlokation, så slettes alle alarmer automatisk for "Returneringsdato", som er relevante for dette aktiv. Denne funktion er kun tilgængelig for brugere med administratorrolle.

| Gooğle | Niger<br>Chad Sudan   | Thailand              | a.               |                |           | and they       | and the second second sec | Mali Niger         | had Sudan     | Thail |
|--------|-----------------------|-----------------------|------------------|----------------|-----------|----------------|----------------------------------------------------------------------------------------------------|--------------------|---------------|-------|
|        |                       | 57 /                  | Alerts           |                | O Refresh |                |                                                                                                    | Assets Status      |               |       |
| 1 FI   | eet Due               |                       | 4 Stock Alert    |                |           | Broken 4       |                                                                                                    |                    |               |       |
| 5 H    | SE Check for Assets   |                       |                  |                |           | In Repair 2    |                                                                                                    |                    |               |       |
| 14 H   | SE Check for Employee | 9                     |                  |                |           | Lost/Stolen 4  |                                                                                                    |                    |               |       |
| 7 R    | ental Due             |                       |                  |                |           | Operational    |                                                                                                    |                    | 16,790        |       |
| 6 R    | eturn Due             |                       |                  |                |           | Retired 17     |                                                                                                    |                    |               |       |
| 20 Se  | ervice Due            |                       |                  |                |           | Ok             | 2.5k 5k                                                                                                    | 7.5k 10k 12.5k     | 15k 17.5k 20k |       |
| Action | Add to Transfer Cart  | ant Location          | Asset code/Emm   | Manufacturer T | Model T   | Description T  | Alert Type                                                                                                    | Alert Message      | T             |       |
| :      | Extend Return Date    |                       | About coucy Limp |                | Noder     | Description    | Return Due                                                                                                    | Asset transfer has |               |       |
| •      | Delete Due Date       | Warehouse             | 00000854         | Bad Bagaz      | Grand B   | Notened        | Beturn Due                                                                                                    | Asset transfer has |               |       |
|        | `                     | Buche 1               | 11016            | Dud Huguz      |           | APP Basch Ass  | Poturn Duo                                                                                                    | Assot transfer has |               |       |
|        |                       | First Name 1 Last Nam | 07090700195      | HD             | Lester    | AFF Descil Ass | Deturn Due                                                                                                    | Asset to be set up |               |       |
| :      |                       | First Name T Last Nam | 07909792133      | ne             | Laptop    |                | Helum Due                                                                                                    | Asset to be return |               |       |
| :      | Mobile phone          | .A Test 1             | 20472635         | HTC            | 6688      |                | Return Due                                                                                                    | Asset transfer has |               |       |
| :      |                       | First Name 1 Last Nam | 619659051280     | Unspecified    | sandisk   |                | Return Due                                                                                                    | Asset transfer has |               |       |
|        |                       |                       |                  |                |           |                |                                                                                                    |                    |               |       |

|                     |               | Finland       |
|---------------------|---------------|---------------|
| Extend Retur        | n Date        | ×             |
| Current Return Date | 02/03/2017    |               |
| Extend Return Date  | 09/07/2017    | 7             |
| Current Location    | APP Warehouse | Irar<br>pia / |
| Location Manager    | test user     |               |
| Return Location     | .A Test 1     |               |
|                     | ок            | Cancel        |
|                     | Losgotototi 4 |               |

3.3.2 Sletning af alarmer for returneringsdato for fleet/leje

Alarmer for returneringsdato for fleet/leje kan også slettes, hvis alarmerne ikke længere kræves, men de pågældende aktiver, som alarmerne er indstillet for, af en bestemt årsag ikke er blevet skrottet/returneret (f.eks. rapporteret som stjålet). Når først en alarm er blevet slettet, regenereres den stadig, hvis aktivdetaljerne er blevet redigeret eller en overførsel er blevet udført. For Hilti-aktiver regenereres alarmen ikke. Hvis et Hilti-aktiv stadig skal returneres, sendes påmindelser via andre Hilti-kanaler.

|                                          |                                                                  | 57 Alerts        | 🔿 Ref          | fresh                                               |               | Assets St    | tatus                        |                                           |        |
|------------------------------------------|------------------------------------------------------------------|------------------|----------------|-----------------------------------------------------|---------------|--------------|------------------------------|-------------------------------------------|--------|
| 45 Fle<br>1 HS<br>9 Rei<br>1 Se<br>1 Sto | et Due<br>E Check for Assets<br>ntal Due<br>Add to Transfer Cart | Mulighed for "S  | men<br>geres   | Broken 5<br>ost/Stolen 1<br>erational<br>Retired 13 |               | 143          |                              |                                           |        |
|                                          | Extend Rental Date                                               | eller overføres. |                |                                                     | 0 25          | 175          |                              |                                           |        |
| Action                                   | Asset Returned                                                   |                  | Manufacturer T | Model T                                             | Description T | Alert Type T | Alert Message                | <b>▼ ▼</b> <sup>↓</sup> Even <sup>i</sup> | t Date |
| :                                        | Clear Alert                                                      | 5                | Duromax        | 10,000                                              | 10,000-Watt D | Rental Due   | Asset rental is due Today    | 09/05                                     | 5/2017 |
| :                                        | Schaan Jobsite                                                   | 006585           | Hilti          | AnewExc                                             | AnewExcelDesc | Service Due  | Asset service has expired    | 01/18                                     | 8/2017 |
| :                                        | Buchs SG                                                         | 111444           | Hilti          | TE 70                                               |               | Fleet Due    | Hilti fleet date has expired | 01/12                                     | 2/2017 |
| :                                        | Buchs SG                                                         | 11116666         |                |                                                     |               | Fleet Due    | Hilti fleet date has expired | 01/12                                     | 2/2017 |
|                                          |                                                                  |                  |                |                                                     |               |              |                              |                                           |        |
|                                          |                                                                  | 57 Alerts        | 🗘 Re           | fresh                                               |               | Assets S     | Status                       |                                           |        |
| 45 Fle                                   | et Due                                                           |                  |                |                                                     | Broken 5      |              |                              |                                           |        |
| 1 HS<br>9 Be                             | E Check for Assets                                               |                  |                | L                                                   | _ost/Stolen 1 |              |                              |                                           |        |

| 0110          | S Herital Due        |            |                                  | 00            | Operational |       |           |      |               |              |        |     |      |            |
|---------------|----------------------|------------|----------------------------------|---------------|-------------|-------|-----------|------|---------------|--------------|--------|-----|------|------------|
| 1 Stock Alext |                      |            | Op                               | Operational - |             |       |           |      |               | 140          |        |     |      |            |
| 1.50          | DCK Alert            | Mulighed   | for "Slet alarm"                 | for Hilti-    | 0           | 25    | 50        | 75   | 100           | 125          | 150    | 175 |      |            |
| Action        | Add to Transfer Cart | aktiver. A | aktiver. Alarmen regenereres IKK |               | Descriptio  | n T   | Alert Typ | be T | Alert Mes     | sage         |        | T   | ⊤↓ E | event Date |
| :             | Add to Hundler our   | når den fø | ørst er slettet.                 |               | 10,000-Wa   | att D | Rental D  | ue   | Asset rent    | tal is due T | oday   |     | C    | )9/05/2017 |
|               | Asset Returned       |            | Hilti                            | AnewExc       | AnewExce    | IDesc | Service E | Due  | Asset sen     | /ice has ex  | pired  |     | 0    | 01/18/2017 |
| : <           | Clear Alert          | 44         | Hilti                            | TE 70         |             |       | Fleet Due | •    | Hilti fleet o | date has e   | xpired |     | (    | 01/12/2017 |
| :             | Buchs SG             | 11116666   |                                  |               |             |       | Fleet Due | 9    | Hilti fleet o | date has e   | xpired |     | (    | 01/12/2017 |

# 3.4 Fane for historik over leveringsnoter/faner for overførselshistorik

Historik over leveringsnoter er det nye navn for fanen, som tidligere hed Overførselshistorik.

| Dashboard     | Locations 🍞 Assets よ Employee |
|---------------|-------------------------------|
| Transfer Cart | Delivery Notes                |
|               |                               |
| Report        | Transfer Date                 |
| Ł             | 01/31/2017 3:43 PM            |
|               | 04/04/0047-0-40 014           |

Nye kolonner introduceres, så brugervenligheden forbedres:

- Overførselsnote viser tekst med mulighed for værktøjstip, så hele teksten for den sidste overførselsnote kan ses.
- Fra lokation viser lokationsnavn og lokations-ID forbundet i et felt med ID i parentes. "<Multiple>" vises, hvis en overførsel indeholder enheder fra mere end en lokation.
- Overførselstype viser overførselstypen, som blev udført, da en ny type "Annulleret

| overførsel" | blev | introduceret. |
|-------------|------|---------------|
|-------------|------|---------------|

| Hiti Olitzak                                                                             |                        |                           |                 |                   |                             |                    |  |  |  |  |  |  |
|------------------------------------------------------------------------------------------|------------------------|---------------------------|-----------------|-------------------|-----------------------------|--------------------|--|--|--|--|--|--|
| 🖍 Dashboard 1 Locations TV Assets 🚣 Employees TR Templates 📱 Reports 🖀 Charges 🔂 Charges |                        |                           |                 |                   |                             |                    |  |  |  |  |  |  |
| Transfer Cart Delivery Notes                                                             |                        |                           |                 |                   |                             |                    |  |  |  |  |  |  |
|                                                                                          |                        |                           |                 |                   | 0                           | Q Search           |  |  |  |  |  |  |
| Report                                                                                   | Transfer Date          | T From Location           | T To Location   | Transferred By    | Transfer Note T Application | τ Transfer Type τ  |  |  |  |  |  |  |
| <u>*</u>                                                                                 | 09/20/2017 1:59:14 PM  | .A Test 4                 | .A Test 1 (123) | Olga2 Zadedyurina | 09/19/2017 11:22: WEB       | Cancelled Transfer |  |  |  |  |  |  |
| <b>.</b>                                                                                 | 09/19/2017 12:55:36 PM | Buchs Warehouse container | .A Test 4       | Olga2 Zadedyurina | WEB                         | Transfer           |  |  |  |  |  |  |
| <u>.</u>                                                                                 | 09/19/2017 12:17:40 PM | Buchs Warehouse container | .A Test 4       | Olga2 Zadedyurina | WEB                         | Transfer           |  |  |  |  |  |  |
| Ł                                                                                        | 09/19/2017 11:36:37 AM | Buchs Warehouse container | .APP Warehouse  | Olga2 Zadedyurina | WEB                         | Transfer           |  |  |  |  |  |  |
| <u>*</u>                                                                                 | 09/19/2017 11:25:13 AM | .A Test 4                 | .APP Container  | Olga2 Zadedyurina | WEB                         | Transfer           |  |  |  |  |  |  |

Gitter for leveringsnote kan nu eksporteres til excel som tidligere med overførselsnote. Gitret kan også sorteres eller filtreres ved hjælp af overførselstype.

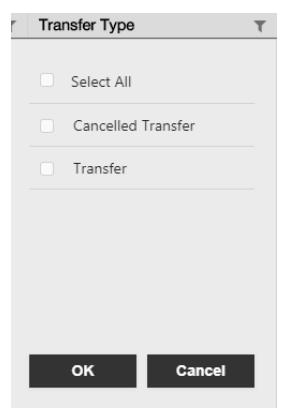

# 3.5 "Hilti unikt aktiv" tilføjer forbedringer for arbejdsgang på mobilapplikation

Trinnene for at tilføje et Hilti unikt aktiv er blevet ændret, så en mere konsistent brugeroplevelse understøttes, og der drages fordel af den allerede angivne scanningskode fra Hilti-systemerne. Følgende ændringer er udført:

- Ved tilføjelse af et "Hilti unikt aktiv" tilføjes muligheden for at søge efter det pågældende serienummer.
- På den anden skærm "Tilføj aktiv" vises serienummeret, og scanningskoden er allerede indsat, hvis det er angivet af Hilti-systemerne. BEMÆRK: Den automatiske scanningskode fra Hilti-systemerne angives ikke i alle tilgængelige lande i ON!Track.

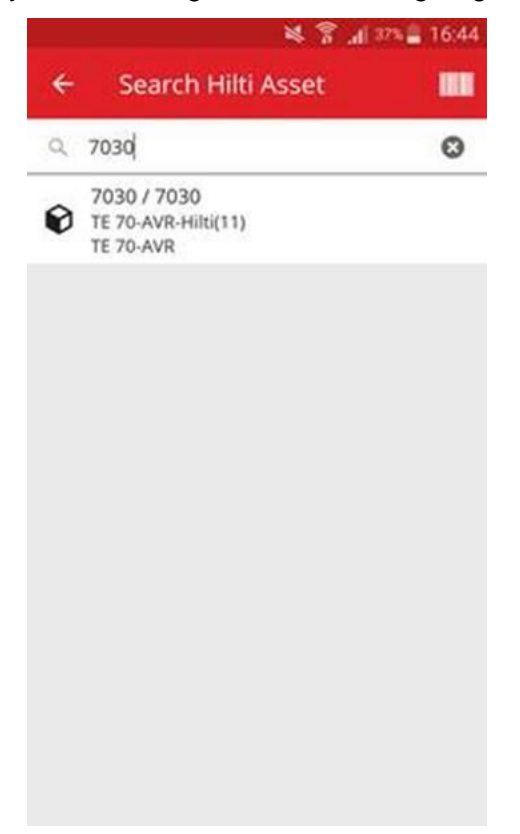

• Ingen andre ændringer er udført i de næste trin (1) Aktivskabelon (mulighed) (2) Tilføj aktivdetaljer

# 3.6 Håndtering af særlig scanningskode/alternativ kode for aktiver

Brugeroplevelsen forbedres ved hjælp af særligt aktiv-ID fra V2.8 version af ON!Track. Det betyder, at felterne for scanningskode og alternativ kode ikke længere kan være de samme i en konto. Denne ændring muliggør også yderligere forbedringer i overførselsprocessen.

Alle kunder, som har en kopieret alternativ kode eller scanningskode-ID, identificeres og meddeles om dem på forhånd.

Når det er passende, tilføjes en streng til den eksisterende kopierede alternative kode. Hvis et aktiv eksempelvis har en alternativ kode "12345". Og hvis et andet aktiv har en scanningskode med værdien "12345". Efter lanceringen vil den alternative kode for det første aktiv være "12345MOD". Det vil dermed stadig være nemt at søge efter et bestemt som tidligere, når særegenheden træder i kraft med lanceringen af V2.8.

### 3.7 Meddelelsesforbedringer ved tilføjelse af Hilti-aktiver

Ved forsøg på at tilføje et Hilti-aktiv i webapplikationen, som er angivet med en scanningskode fra Hilti, men der ikke udføres nogen søgning med serienummer for at få Hilti-systemdataene, vises en meddelelse om, at den angivne scanningskode eller alternative kode passer til et Hiltiaktiv.

|                             | 1.200.000             | 20200                             | 2010                         |                                                 |          |    |
|-----------------------------|-----------------------|-----------------------------------|------------------------------|-------------------------------------------------|----------|----|
| laset Details               | Managed As            | Certificates                      | Services                     | Position Reporting                              |          |    |
| can Code or Altern          | ate Gode matches to I | Hiti Serial Nurtiber              | Den angivne<br>alternative k | scanningskode eller<br>ode er reserveret for el | t Hilti- | >  |
| Asset Details               |                       |                                   | aktiv.                       |                                                 |          |    |
| Category                    |                       | Scan Code                         |                              | Alternate Code                                  |          |    |
| Asset                       |                       | 7035                              |                              | Erder Alternate Code                            |          |    |
| Serial Number               |                       | Scan code or alt<br>Template Name | ernate code is manda.        | -<br>Manufacturer                               |          |    |
| Search Senai Nurr           | Der Q                 | Search Template                   | Name Q                       | Select a Manufacturer                           | · (*     |    |
| We strongly advise<br>Model | e you to enter the to | Description                       |                              | Asset Status                                    | 100      | 4  |
| HID TE 70                   |                       | Hammer                            |                              | Operational                                     |          | 10 |
| Friendly Name               |                       | Asset is Bluetootr                | tagged                       |                                                 |          |    |
|                             | ne                    | No                                |                              |                                                 |          |    |

Registreringen af Hilti-aktivet kan afsluttes ved at søge efter det angive serienummer:

| dd asset                   |                   |                                        |                       |                                          |            |
|----------------------------|-------------------|----------------------------------------|-----------------------|------------------------------------------|------------|
| aset Details               | Managed As        | Certificates                           | Services              | Position Reporting                       |            |
| can Code or Alternat       | e Code matches to | Hifti Serial Number 7035.              | Model TE 70-A         | R. Use the Serial Number search to add t | tis Asset. |
| Asset Details              |                   |                                        |                       |                                          |            |
| Category                   |                   | Scan Code                              |                       | Alternate Code                           |            |
| Asset                      |                   | 7035                                   |                       | Enter Alternate Code                     |            |
| Serial Number              |                   | Scan code or alternat<br>Template Name | e code is manda       |                                          |            |
| 7035                       | ×                 | Search Templete Nar                    |                       | Select a Manufacturer                    | ·          |
| 7035<br>Model<br>Him TE 70 |                   | .Søg efter det ang<br>serienummer for  | givne<br>at få Hilti- | Asset Status<br>Operational              | • 4 50     |
| Friendry Name              |                   | aktivuata.                             |                       |                                          |            |

| aset Details Ma                   | inaged As       | Certificates                          | Services          | Position Reporting   |   |  |
|-----------------------------------|-----------------|---------------------------------------|-------------------|----------------------|---|--|
|                                   |                 |                                       |                   |                      |   |  |
| Asset Details                     |                 |                                       |                   |                      |   |  |
| Category                          |                 | Scan Code                             |                   | Alternate Code       |   |  |
| Asset •                           |                 | 7035                                  |                   | Enter Alternate Code |   |  |
| Serial Number                     |                 | Scan code or alterna<br>Template Name | ite code is manda | Manufacturer         |   |  |
| 7035                              | ×               | TE 70-AVR-Hitt(11)                    | ×                 | Hiti 👻               |   |  |
| We strongly advise you t<br>Model | to enter the to | Description                           |                   | Asset Status         | 1 |  |
| TE 70-AVR                         | 🗸 2. Når s      | erienummeret e                        | er valgt, angiv   | es de 🔹 🔹 💼          | - |  |
| Friendly Name                     | tilsvarer       | nde Hilti-system                      | data, og          |                      |   |  |
| Erber Friendly Name               | registre        | nngen kan alsit                       | mes.              |                      |   |  |

I mobilapplikationen vises en markering, hvis brugeren prøver at bruge en scanningskode/alternativ kode, som passer til et ikke-registreret Hilti-aktiv, som allerede er udført på skærmen "Tilføj aktiv" og ikke kun via tryk-meddelelsen sidst i registreringsprocessen.

# Excel-upload

Hilti ON!Track

En markering vises, hvis brugeren prøver at bruge en scanningskode/alternativ kode, som passer til et ikke-registreret Hilti-aktiv, som også udføres i excel-importen.

# 3.8 Garanti for, at "Alternativ kode" forbliver brugerstyret felt for Hilti-aktiver

Hvis feltet "Alternativ kode" skal forblive et brugerstyret felt; kortlægning af Hilti-systemdata til feltet "Alternativ kode" udføres ikke længere for Hilti-aktiver.

# 3.9 Rapportering om forbedring af filtrering og skabeloner

3.9.1 Tomt filter tilgængeligt for rapportering

| Som ved gittervisning " | (Tomt)" kan | værdier nu bruges for | bestemte filterkategorier. |
|-------------------------|-------------|-----------------------|----------------------------|
|                         |             |                       |                            |

|                                      | Inventory Report | ×      |
|--------------------------------------|------------------|--------|
| Filters                              |                  |        |
| Report File Name Asset Inventory Rep | ort              |        |
| Select Filter Category               | Select Filters   |        |
| Asset Category                       | O. Sauch         | 7      |
| Asset Group                          |                  |        |
| Asset Template                       | (Blanks)         |        |
| Asset Status                         | Broken           |        |
| Asset State                          | Lost or Stolen   |        |
| Current Location                     | Operational      |        |
| Default Location                     | In Repair        |        |
| Managed As                           | Retired          |        |
| Manufacturer                         |                  |        |
| Responsible Employee                 |                  |        |
| Stock Level                          |                  |        |
| Asset Date Range                     |                  |        |
| Cancel                               | Generate         | Report |

### Kategori for rapportering af aktiv

 Aktivstatus: "(Tomt)" skal inkluderes for rapporteringer, når alle aktiver (aktiver og materiel eller forbrugsvarer) skal vises, og hvor der er indstillet et andet filter for "Aktivstatus". Hvis f.eks. alle aktiver skal vises (aktiver, forbrugsvarer, materiel), men skrottede aktiver udelukkes, så skal "(Tomt)" inkluderes i filtret "Aktivstatus" for at sikre, at forbrugsvarer og materiel også vises.

- Producent: "(Tomt)" gør det f.eks. muligt at rapportere om aktiver, hvor der ikke er indstillet nogen producent.
- Lagerbeholdning: "(Tomt)" skal inkluderes for rapporteringer, når alle aktiver (aktiver og materiel eller forbrugsvarer) skal vises, og hvor der er indstillet et andet filter for "Lagerbeholdning". Hvis f.eks. alle aktiver skal vises (aktiver, forbrugsvarer, materiel), men kun forbrugsvarer med "På lager", så skal "(Tomt)" inkluderes i filtret "Lagerbeholdning" for at sikre, at aktiver og materiel også vises.

### Kategori for rapportering af Hilti-aktiv

- Aktivstatus: "(Tomt)" skal inkluderes for rapporteringer, hvor "Ikke-registrerede Hiltiaktiver" er inkluderet, og hvor der er indstillet et andet filter for "Aktivstatus". Hvis f.eks. registrerede og ikke-registrerede Hilti-aktiver skal vises, men registrerede Hilti-aktiver, som allerede er "skrottet" skal udelukkes, så skal "(Tomt)" inkluderes i filtret "Aktivstatus" for at sikre, at ikke-registrerede Hilti-aktiver også vises.
- 3.9.2 Skabeloner til specifik rapportering af Hilti-aktiv ændret

### Skabelon for "returnering af Hilti fleet":

- Aktivstatus: udelukker "skrottede", registrerede Hilti-aktiver.
- Hilti aktivstatus: inkluderer felter "(Tomt)", hvis Hilti-systemer ikke sporer en status for dette aktiv (undtagelser)

# Skabelon til rapportering af "Nye Hilti-aktiver"

• Hilti aktivstatus: inkluderer felter "(Tomt)", hvis Hilti-systemer ikke sporer en status for dette aktiv (undtagelser)